### 電子申請届出システムによる処遇改善加算計画書・実績報告書等の提出手順について

1 電子申請届出システムにログインする。

2 申請届出メニュー画面にて、「5.加算に関する届出」を選択する。

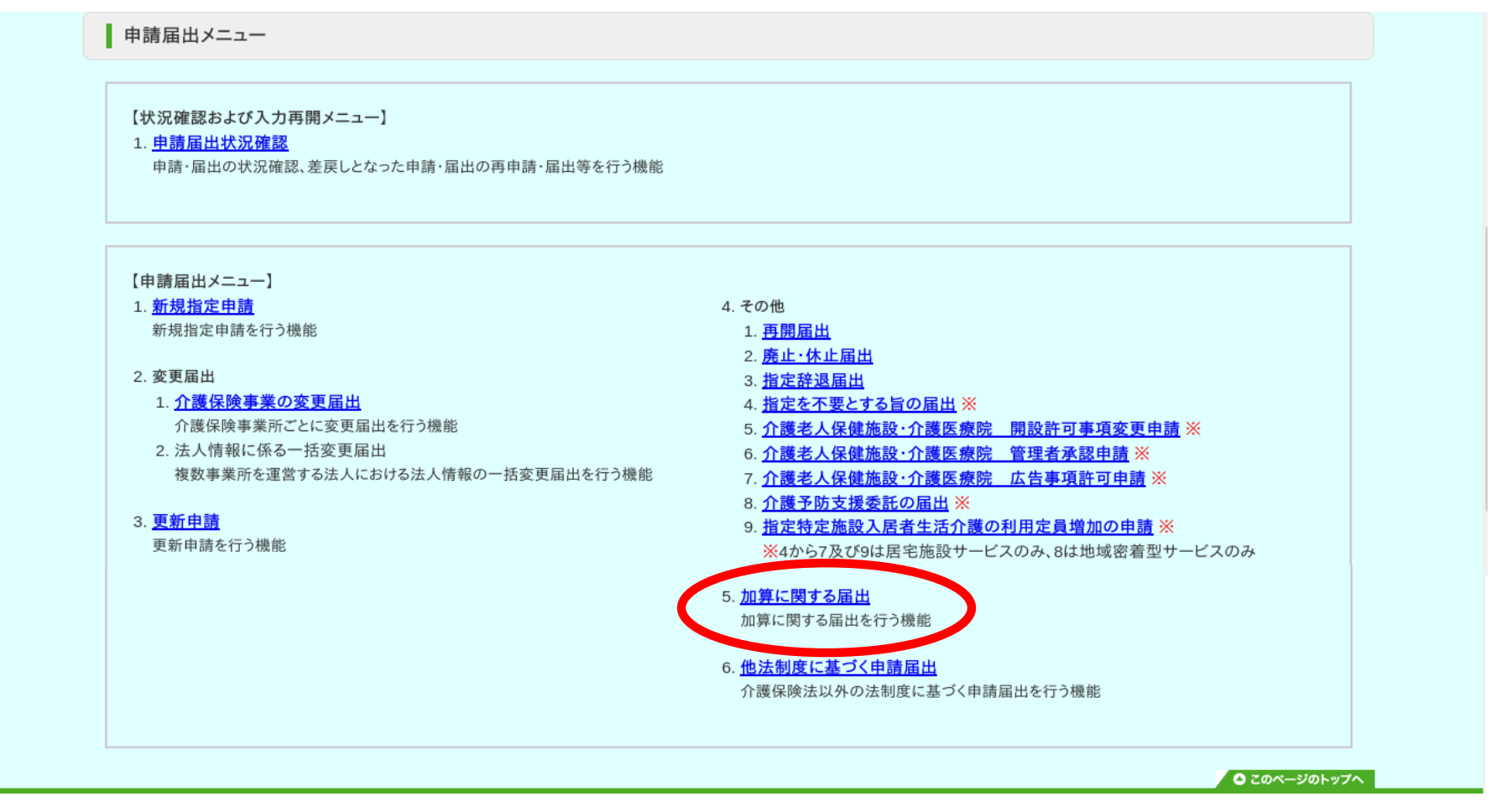

3 加算に関する届出 届出先選択画面にて、1.サービス分類選択「(該当サービス)」、2.都道府県選択⇒「山梨県」、3.届出先選択⇒「甲府市」を選択する。

| <ul> <li>届出先窓口となる指定権者区分と都道府県または市区町村を選択して「次へ」を押してください。</li> <li>【状況確認および入力再開メニュー】</li> <li>1.サービス分類選択</li> <li>④ 居宅施設 ○ 地域密着型 ○ 基準該当 ○総合事業</li> <li>2.都道府県選択</li> <li>都道府県</li> <li>山梨県</li> <li></li> <li>3.届出先選択</li> <li>風出先</li> <li>甲府市</li> </ul> | 出先窓口となる指定権者区分と都道府県または市区町村を選択して「次へ」を押してください。 |
|----------------------------------------------------------------------------------------------------|---------------------------------------------|
| 【状況確認および入力再開メニュー】<br>1.サービス分類選択<br>● 居宅施設 ○ 地域密着型 ○ 基準該当 ○ 総合事業     2.都道府県選択     都道府県     山梨県     3.届出先選択     風出先                                                                                                    |                                             |
| <ol> <li>1.サービス分類選択</li> <li>● 居宅施設 ○ 地域密着型 ○ 基準該当 ○ 総合事業</li> <li>2.都道府県選択</li> <li>都道府県 山梨県 </li> <li>3.届出先選択</li> <li>届出先</li> <li>里府市 </li> </ol>                                                                                                  | 状況確認および入力再開メニュー】                            |
| <ul> <li>● 居宅施設 ○ 地域密着型 ○ 基準該当 ○ 総合事業</li> <li>2.都道府県選択</li> <li>都道府県 山梨県 </li> <li>3.届出先選択</li> <li>届出先</li> <li>田府市 </li> </ul>                                                                                                    | サービス分類選択                                    |
| 2.都道府県選択<br>都道府県 山梨県 →<br>3.届出先選択<br>届出先  甲府市 →                                                                                                    | ▶居宅施設 ○地域密着型 ○基準該当 ○総合事業                    |
| <ul> <li>都道府県</li> <li>山梨県 ✓</li> <li>3.届出先選択</li> <li>届出先</li> <li>甲府市 ✓</li> </ul>                                                                                                    | 都道府県選択                                      |
| 3.届出先選択                                                                                                    | ◎道府県 山梨県 ✓                                  |
| 届出先 甲府市 🗸                                                                                                    | 届出先選択                                       |
|                                                                                                    | ■出先 甲府市 ✓                                   |
|                                                                                                    |                                             |
|                                                                                                    |                                             |
| *                                                                                                    |                                             |

# 4 届出者情報入力画面にて、**法人・事業所情報等を入力する**。

| <u>ニュー</u> > 加算に関する届日     | Н     |              |       |            |    |  |
|---------------------------|-------|--------------|-------|------------|----|--|
|                           | 届出先   | 選択 > 届出者情報入力 | > 添付書 | 書類アップロード > | 確認 |  |
| 加算に関する届                   | 出居宅施設 |              |       |            |    |  |
| 「※」けみ須須日です                |       |              |       |            |    |  |
| 届出者                       |       |              |       |            |    |  |
| フリガナ※                     |       |              |       |            |    |  |
| 名称 <mark>※</mark>         |       |              |       |            |    |  |
|                           | 郵便番号: | 住所自動入力       |       |            |    |  |
|                           | 都道府県  | 市区郡町村        |       | 町域         |    |  |
| 主たる事務所の所在地 <mark>※</mark> | 番地以下: |              |       |            |    |  |
|                           | 建物名等: |              |       |            |    |  |
| 連絡先 <mark>※</mark>        | 電話番号  | (内線)         |       | FAX番号      |    |  |
|                           | Email |              |       | •          |    |  |
| 代表者の職名 <mark>※</mark>     |       | •            |       |            |    |  |
| 代表者のフリガナ <mark>※</mark>   | セイ:   |              | ]     | ×1:        |    |  |

### 5 添付書類アップロード画面にて、提出書類を添付する。

### ※Excel又はPDF以外の添付書類は、PDF化して添付してください。

| <u></u> :         | > 加算に関する届出<br>届出 労                        | に選択 > 届出者情報入力 > 添付書類7             | <sup>ップロード</sup> | 確認                      |     |
|-------------------|-------------------------------------------|-----------------------------------|------------------|-------------------------|-----|
| 力                 | 口算に関する届出 居宅施設 添付書                         | 類アップロード                           |                  |                         |     |
| <b>加算</b><br>加算に限 | に関する届出書類アップロード<br>関する届出関連書類は、以下にアップロードしてく | ださい。                              |                  |                         |     |
|                   | 書類名称                                      | アップロードファイル                        | アップロード日時         | コメント                    | 削除  |
| 記入<br>例           | 特定事業加算(I)~(IV)に係る届出書(訪問介護<br>事業所)         | 特定事業加算(I)~(IV)に係る届出書(訪問介護事業所).pdf |                  | 特定事業所加算(1)の届出書を提出いたします。 |     |
| 1                 |                                           | 参照 ファイルが選択されていません。                |                  | #                       | 行削除 |
| 2                 |                                           | 参照 ファイルが選択されていません。                |                  |                         | 行削除 |

# 6 届出情報確認画面にて、入力内容を確認し、届け出てください。

| <u>メニュー</u> > 加算に関する届出 | 届出先選択 > 届出者情報入力 > 添付書類アップロード > 確認 |
|------------------------|-----------------------------------|
| 加算に関する届出 居宅加           | b設 届出情報確認                         |
| 届出内容を確認して届出ボタンを押して     | ください。                             |

| • 備考                         |              |
|------------------------------|--------------|
|                              |              |
|                              |              |
| ✔ 上記内容でお間違いなければチェックを入れてください。 |              |
| 届出展る                         |              |
|                              | S 20ページのトップへ |